#### Room 709 - C

Large group study/recording – TouchIT PC

## **General Overview**

Room 709-C supports multimedia presentations from the Touch IT Display/Computer or any device that can connect via an HDMI or a VGA connection. Connect these devices to the Extron unit located under the display. For recording, a 1Gb or larger USB Flash Drive is suggested and creating some test videos recommended. ALWAYS REMEMBER TO LOG OFF.

# System On

To turn the system on, touch the screen of the Crestron unit in the back of the room and you will see the Main Page. Start by touching the screen and selecting a Source; Interactive PC, Laptop HDMI, or Laptop VGA:

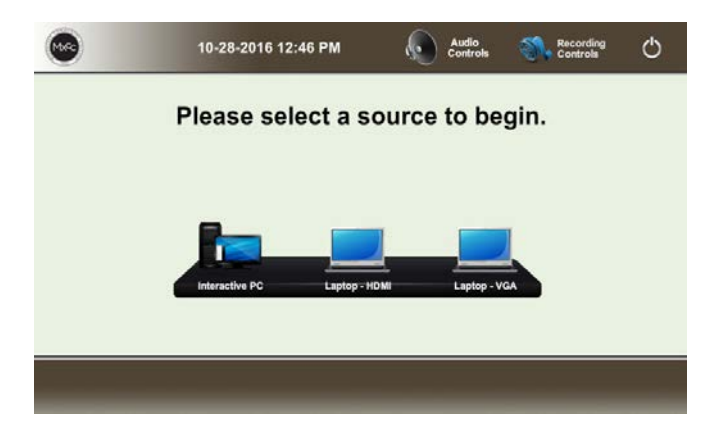

# Recording your session

- 1. Insert a USB Flash Drive into the flash drive slot next to the Crestron. Wait 5 Seconds.
- 2. Select "Recording Controls" from the upper Menu Bar on the Crestron unit.

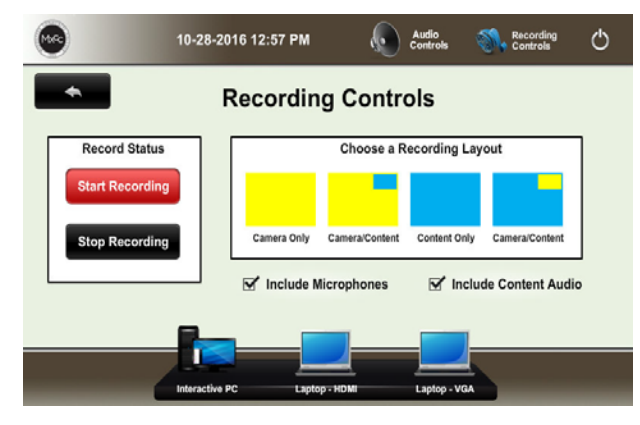

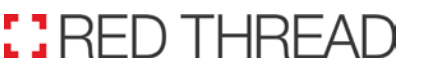

AV Help Desk:

Audiovisual Quick Start Guide

3. Choose a Recording Layout:

"Camera Only" will record The whole ROOM from the fixed position camera. It captures everyone in the room along with the whiteboard.

"Camera/Content" will record the whole ROOM in a LARGE Box from the camera, with a small Picture in Picture of the content coming from the Screen of the PC or laptop.

"Content Only" will only record the content coming from the Screen of the PC or laptop.

"Content/Camera" will record the content coming from the PC or laptop in a LARGE Box, with a small Picture in Picture of what the camera is seeing of the whole ROOM.

- 4. Confirm check boxes "Include Microphone" and/or "Include Content Audio" are checked if you desire either in your recording.
- 5. Press "Start Recording" to begin recording. Note: You may toggle between recording layouts during your recording.
- 6. Press "Stop Recording" to end recording Wait 5 seconds.
- 7. Remove the USB Flash Drive and you will have a folder with an MP4 file inside. The file will be of your session with today's date as the file name.

#### Folder

SMP-351-0F-BA-AA 20170331-162120Z 3/31/2017 12:23 PM File folder

#### File

SMP-351-0F-BA-22\_20170331-151538Z\_S1R1.m4v 3/31/2017 11:16 AM MPEG-4 File

### System Shutdown

ALWAYS LOG OFF - Then On the Touch IT Display/Computer lower left corner – Press RESTART

TO POWER THE SYTEM OFF - In the back of the room - press the power button symbol located on the top-right of the Crestron unit.

Corporate Office: 300 East River Dr. East Hartford, CT 06108 www.red-thread.com 1-800-562-0068, Option #2